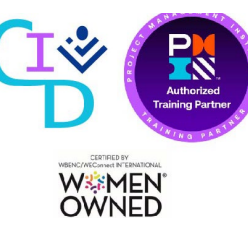

# INVOICE PROCESSING PLATFORM (IPP)

9/2021

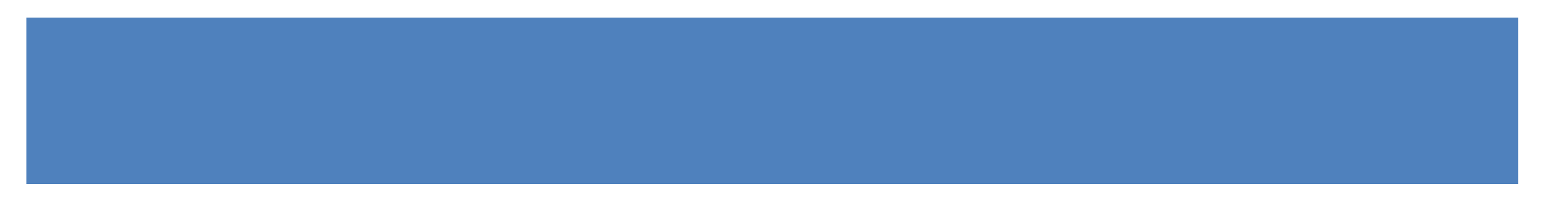

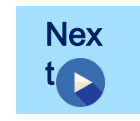

#### PERFORMANCE OBJECTIVES

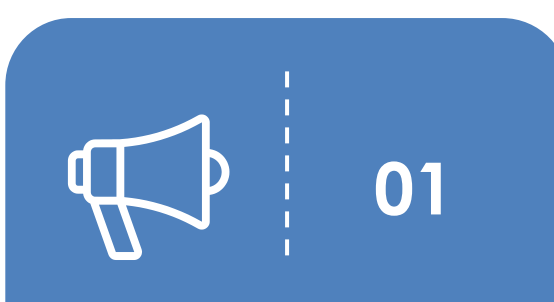

Describe how IPP manages government invoicing from PO to Payment.

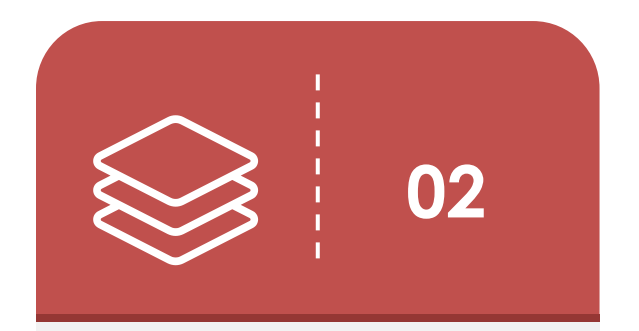

Recall the steps to log in and navigate within IPP.

Demonstrate how to utilize Search and Preference feature.

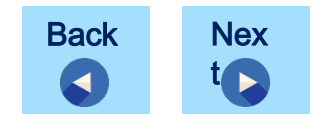

03

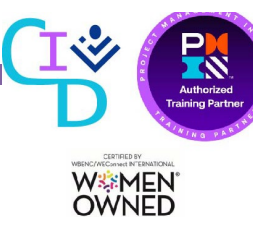

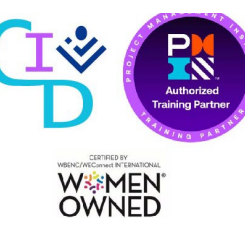

# IPP OVERVIEW

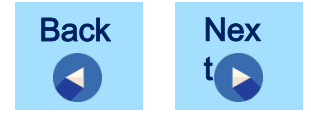

#### **IPP OVERVIEW**

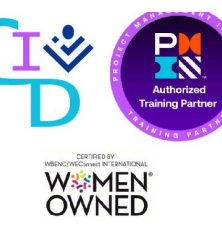

- IPP is a web-based application that efficiently manages government invoicing from PO to payment process.
- Treasury's Bureau of the Fiscal Service in partnership with the Federal Reserve System Banks (FRB) provides IPP to federal agencies and their vendors to more efficiently manage government invoicing from purchase order to payment notification.

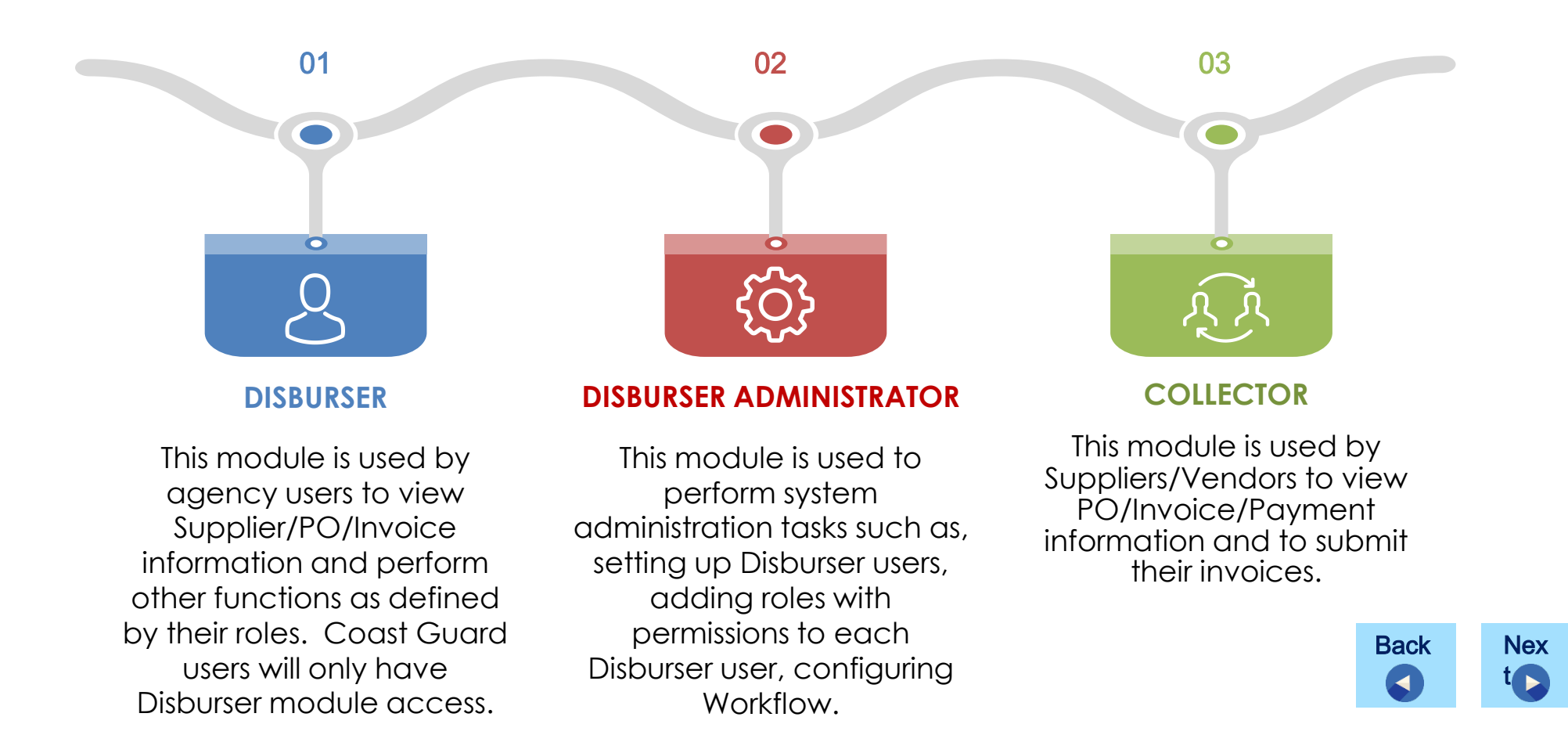

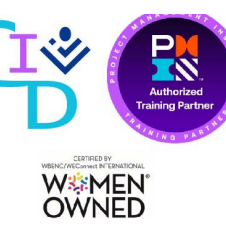

#### TRUE OR FALSE: IPP IS A WEB-BASED APPLICATION THAT EFFICIENTLY MANAGES COMMERCIAL INVOICING FROM PO TO PAYMENT PROCESS

Select the best answer and then click Submit.

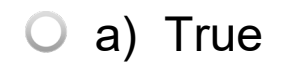

• b) False

Incorrect. Select anywhere to try again.

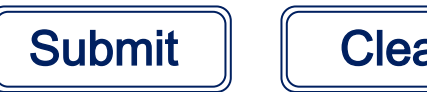

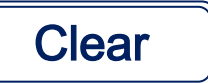

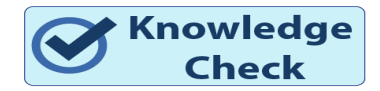

#### **IPP INFORMATION FLOW**

The IPP business process is designed around the following interfaces between **Oracle Federal Financials (OFF)** and the **Invoice Processing Platform** (IPP):

- Suppliers (OFF to IPP) CG only includes commercial vendors that are registered in SAM.
- Purchase Orders (OFF to IPP) limited to CLM Awards/Mods and Core Purchasing POs for IPP designated Suppliers.
- Invoices (IPP to OFF) vendors must create invoices from a PO.
- Invoice Status (OFF to IPP) CG uses the following IPP defined statuses:
  - PND Pending Approval
  - CA Approved to Pay
  - PD Paid
  - EX Exception
  - DNY Denied
  - CG securely transmits the XML formatted interface files to and from IPP.

An overview of the IPP business process for federal agencies and vendors provided by Treasury/FRB is as follows:

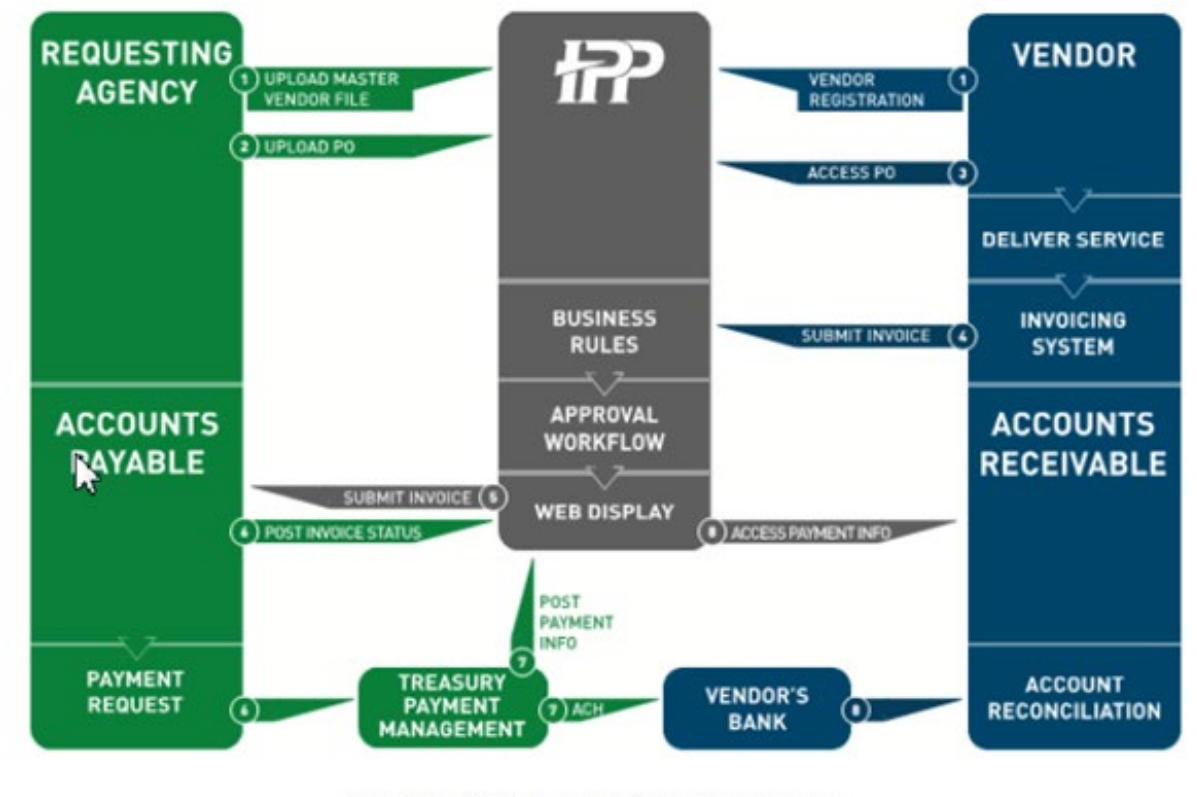

IPP PO, Invoice, and Payment Process

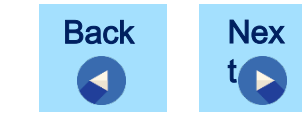

W<sup>©</sup>MEN OWNED

### GAINING ACCESS TO IPP

Once a user account is created, you receive two e-mails from IPP notifying you of your access to the IPP Disburser module.

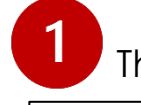

The first email contains your IPP User ID.

Toran, Cindy J CIV USCG FINCEN (USA) <Cindy.J.Toran2@uscg.mil>

You have been identified as a User for IPP

You have been assigned the Disburser Admin Role. This role grants you the crème de la crème access to IPP. Your username is You will receive an email from Bureau of the Fiscal Service-ISIM PP <u>donotreply@fiscal treasury.gov</u> with your user name, password, and instructions on changing the temp password that is initially sent to set up your IPP QA account. Once you do that you would have to sign in with your username and password using the below url for the IPP QA test environment: <u>https://qa.ipp.for.fiscal.treasury.gov/login/IPPLogon\_Index.htm</u> (Use Chrome/Edge Browser)

You would log in as a disburser administrator/disburser. Please let me know if you run into any issues or have any questions.

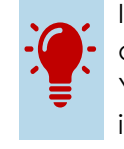

It is important to log into IPP within the first 90 days of receiving your User ID and password. Your temporary password is invalid with inactivity after 90 days.

2 The second (which you will receive up to 24 hours after receiving your User ID) contains your temporary password.

| From: Bureau of the Fiscal Service-ISIM PP <donotreply@fiscal.treasury.gov></donotreply@fiscal.treasury.gov>                                                                                                    |
|----------------------------------------------------------------------------------------------------|
| Sent: Tuesday, August 24, 2021 7:56 AM                                                                                                    |
| To:                                                                                                    |
| Subject: [Non-DoD Source] The ISIM System created a new Single Sign On (FSLDAP) account for Tammy Davis                                                                                                    |
| The Bureau of the Fiscal Service's (BFS) user provisioning system (ISIM) has created a temporary Single Sign On (FSLDAP) account password for you.                                                                                                    |
| Password:                                                                                                    |
| Please logon to the ISIM system to change the temporary password issued to you above. ISIM can be accessed at <a href="https://urldefense.proofpoint.com/v2/url?u=https-3A_isimpreprod.fiscal.treasury.gov">https://url?u=https-3A_isimpreprod.fiscal.treasury.gov</a> tim self&d=DwFaQ&c=tnPw9yRHa20 HV5YVoVFtg&r=cFYCoy13UdnrkI4-vgv Z0PFG1tGCR09vVGzvHX6hU8&m=pZBXqYDdGgNUVIRRHdyv-C66RD3GtXzmy2bgf1Mn mA&s=0GdQP4jjpH8ZNMT0z4OvFW S6yL-<br>IERf4aDwp2Fsxk&e=. |
| If you need assistance, please contact your application Help Desk or BFS Service Desk at 304-480-7777.                                                                                                    |
| This email was generated by BFS user provisioning system (ISIM) during the processing of one or more requests.                                                                                                    |

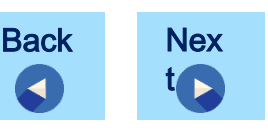

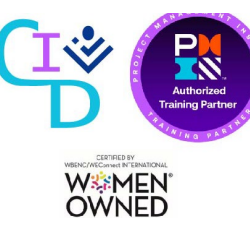

### SIGNING IN FOR THE FIRST TIME

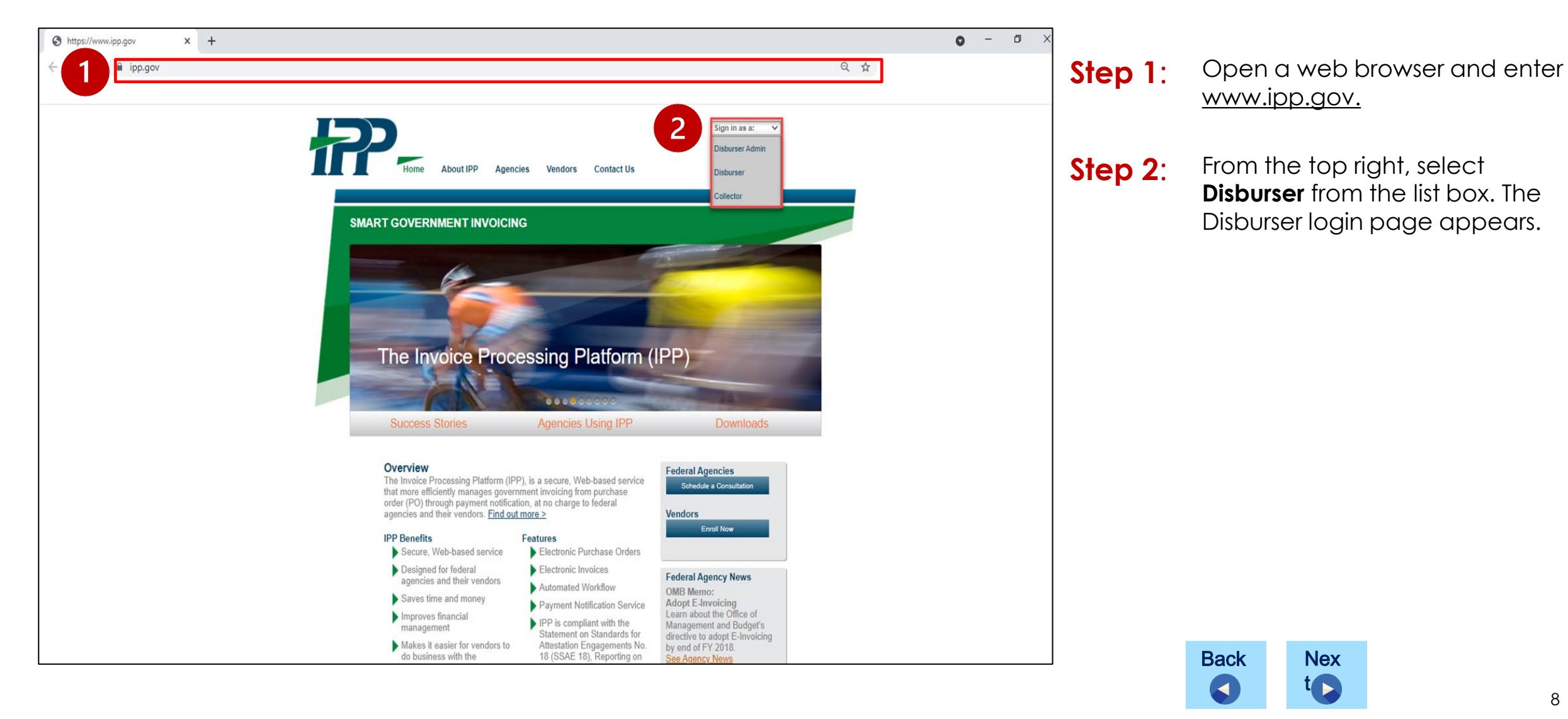

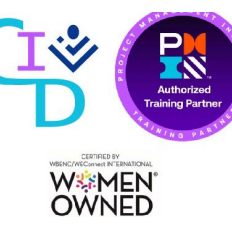

#### SIGNING IN FOR THE FIRST TIME

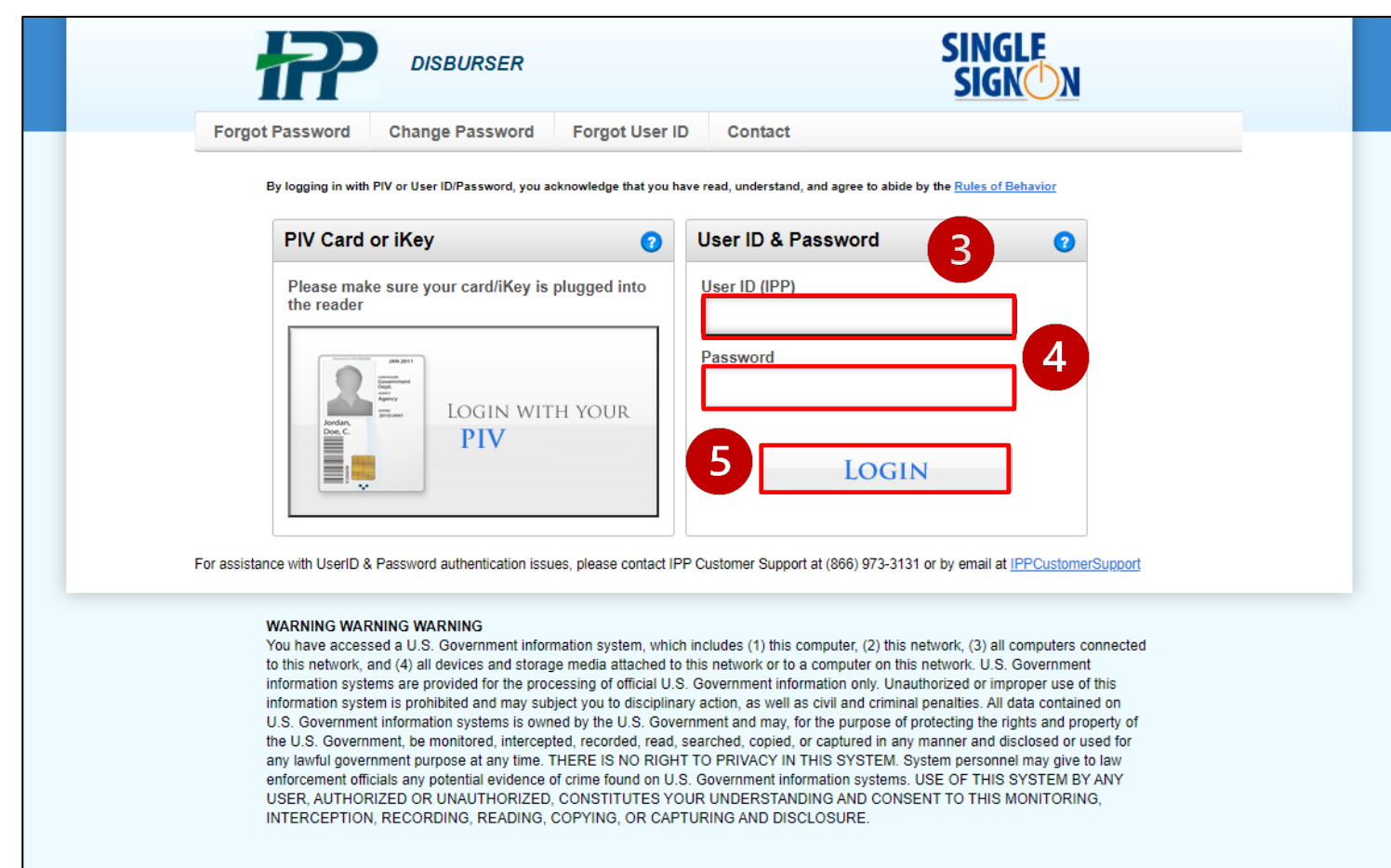

#### TREASURY SSO VERSION 1.0

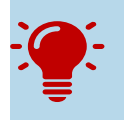

If this your first-time logging into IPP with your temporary password, you will be prompted to enter your temporary password, create a new password using the password requirements on the screen, then confirm your new password. Back Nex t

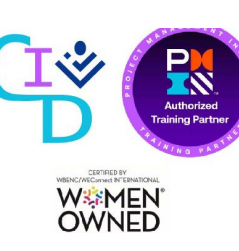

Step 3: Click in the User ID box and enter the User ID you received in an email from Bureau of Fiscal Service (IPP).
Step 4: Click in the Password box and

Click in the Password box and enter the temporary password you received in an email from the Bureau of Fiscal Service (IPP).

Step 5: Click Login.

### REQUESTING A FORGOTTEN PASSWORD

|                                                                                                    | DISBURSER                                                              | SINGLE<br>SIGN N                                                                                        |                                                   |
|----------------------------------------------------------------------------------------------------|------------------------------------------------------------------------|----------------------------------------------------------------------------------------------------|---------------------------------------------------|
| Forgot Password                                                                                                    | Change Password Forgot User I                                          | ID Contact                                                                                              |                                                   |
| By logging in wi                                                                                                    | th PIV or User ID/Password, you acknowledge that you h                 | have read, understand, and agree to abide by the <u>Rules of Behavior</u>                               |                                                   |
| PIV Care                                                                                                    | d or iKey 🕜                                                            | User ID & Password ()                                                                                   |                                                   |
| Please m<br>the reade                                                                                                    | ake sure your card/iKey is plugged into<br>r<br>LOGIN WITH YOUR<br>PIV | User ID (IPP) Password LOGIN PP Customer Support at (866) 973-3131 or by email at IPPCustomerSupport    |                                                   |
| BUREAU OF THE<br>Fiscal Service                                                                                                    |                                                                        |                                                                                                    |                                                   |
| Self-Service Account/Password Reset                                                                                                    |                                                                        |                                                                                                    |                                                   |
| Answer Challenge/Response Questions - Enter User ID                                                                                                    |                                                                        |                                                                                                    |                                                   |
| In order to re-activate your account and rei<br>to receive an email with further instructions<br>You may click Cancel if you do not wish to o<br>User ID:<br>3<br>Submit Cancel | set your password, you will need to provide the respons                | ses to the Challenge/Response Questions you set up when you first accessed your account. To begin, ple  | ase enter your User ID then click Submit in order |
|                                                                                                    | <br>U. S. Departm                                                      | Accessibility   <u>Contacts</u>   Privacy Policy<br>nent of the Treasury - Bureau of the Fiscal Service |                                                   |

**:** 

- Step 1: From the Disburser login page, click the tab labeled Forgot Password at the top of the page.
- Step 2: Enter your IPP User ID in the text box.

Step 3: Click Submit.

Step 5:

Step 6:

Step 4: An email with instructions on resetting your password will be sent to your inbox. Upon receipt, click the link in the email notification.

*Important*: The link expires **24 hours** after creation.

Answer the Secondary Authentication questions. (Answers are not case sensitive) and click **Reset My Password**.

Follow the steps to enter a new password. Once complete, close the browser.

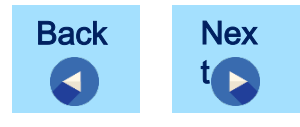

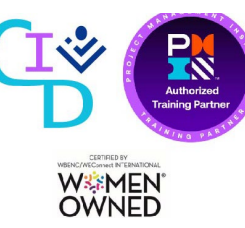

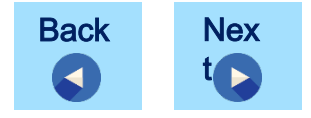

IPP provides several methods to navigate back and forth through the screens.

- Tabs
- Tabs
- Sub-tabs
- Back button (when provided)
- Browser back button when
   necessary
- Hyperlinked text (typically <u>underlined/colored</u>) to drilldown to a record
- Search box to access a specific document
- Icons such as History and Related Documents when available

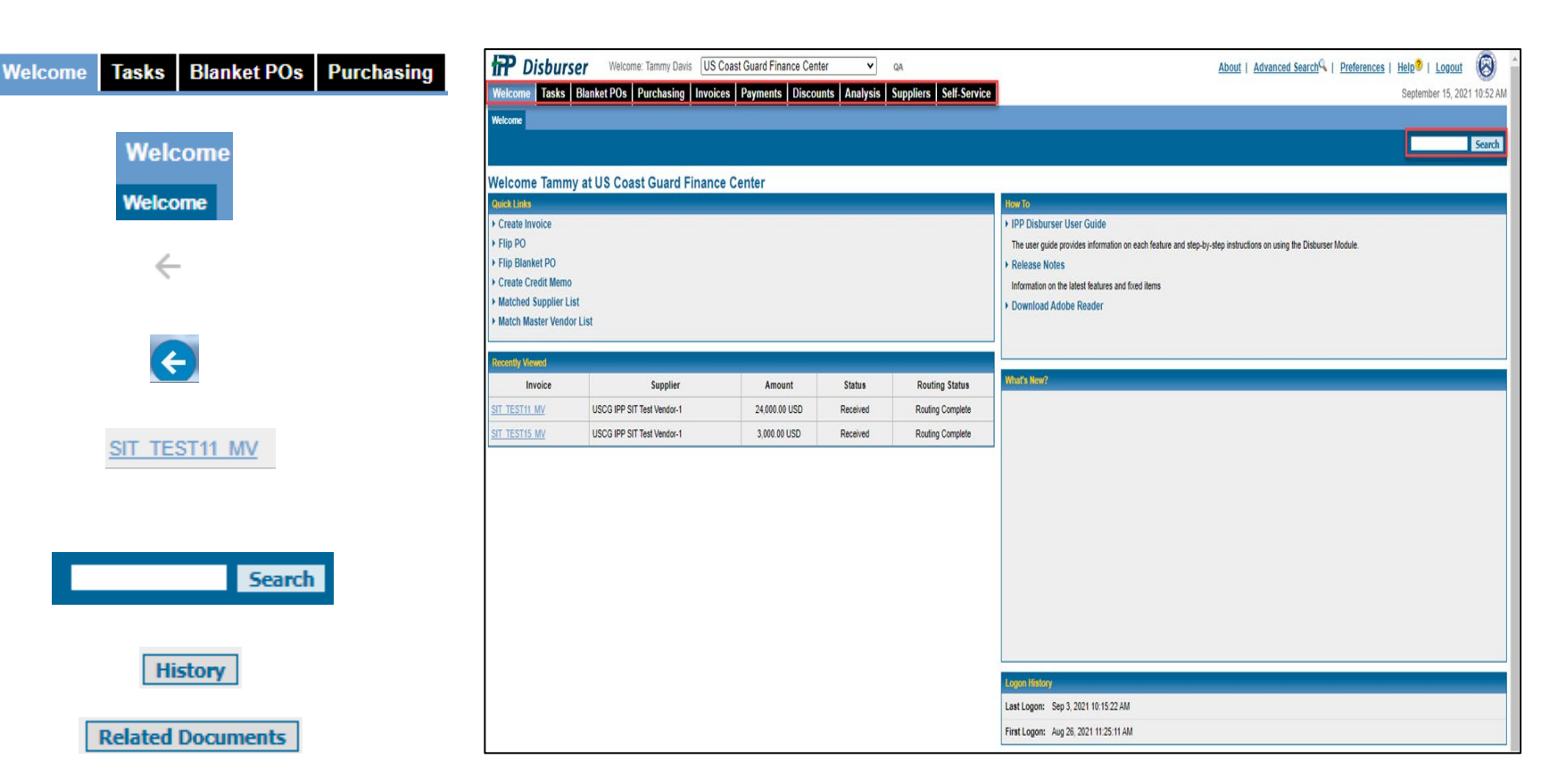

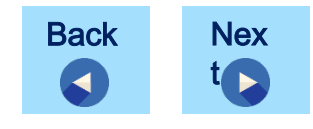

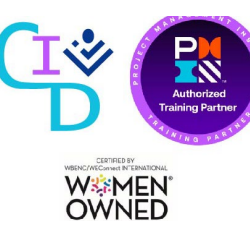

| Netcome Tasks Blanket POs Purchasing Invoices Payments Discounts Analysis Suppliers Self-Service   Velcome   Velcome   Velcome Tammy at US Coast Guard Finance Center   Velcome Tammy at US Coast Guard Finance Center   Velcome Tammy at US Coast Guard Finance Center   Velcome Tammy at US Coast Guard Finance Center   Velcome Tammy at US Coast Guard Finance Center   Velcome Tammy at US Coast Guard Finance Center   Velcome Tammy at US Coast Guard Finance Center   Velcome Tammy at US Coast Guard Finance Center   Velcome Tammy at US Coast Guard Finance Center   Velcome Tammy at US Coast Guard Finance Center   Velcome Tammy at US Coast Guard Finance Center   Provice Velcome Tammy at US Coast Guard Finance Center   Velcome Tammy at US Coast Guard Finance Center   View Table Notice   Filip PO   Filip Blanket PO   Create Credit Memo   Matched Supplier List   Matched Supplier List   Matched Supplier List   Matched Supplier List   Matched Supplier List   Matched Supplier List   Matched Supplier Supplier Supplier   Invoice   Supplier   Matched Supplier   Velce   Viewed   Velce Velce Velce Velce Velce Velce Velce Velce Velce Velce Velce Velce Velce Velce Velce Velce Velce Velce Velce | Counts     Analysis     Suppliers     Self-Service       September 15, 2021 10:527       Search         Image: Search         Image: Search                                                                                                    | Item Tasks Blanket POs Purchasing Invoices Payments Discounts Analysis Suppliers Self. Service September 15, 2021 10   September 15, 2021 10                                                                                                    |                 |                                |                   | er 🗸         | QA                     | About   Advanced Search   Preferences   Help <sup>2</sup>   Logout                                               |
|----------------------------------------------------------------------------------------------------|----------------------------------------------------------------------------------------------------|----------------------------------------------------------------------------------------------------|-----------------|--------------------------------|-------------------|--------------|------------------------|----------------------------------------------------------------------------------------------------|
| stoone<br>ekCome Tammy at US Coast Guard Finance Center<br>ekLinks<br>Treate Invoice<br>Tip PO<br>Tip Blanket PO<br>Treate Credit Memo<br>fatched Supplier List<br>fatch Master Vendor List<br>Tenty Vewed<br>The vise Supplier Amount Status Routing Status<br>Memory Release Notes<br>Information on the latest features and fixed items<br>> Download Adobe Reader<br>Memory Release Notes<br>Information on the latest features and fixed items<br>> Download Adobe Reader<br>Memory Release Notes<br>Information on the latest features and fixed items<br>> Download Adobe Reader<br>Memory Release Notes<br>Information on the latest features and fixed items<br>> Download Adobe Reader<br>Memory Release Notes<br>Information on the latest features and fixed items<br>> Download Adobe Reader                                                                                                    | Status         Routing Status           Received         Routing Complete           Received         Routing Complete                                                                                                    | tere finance Center<br>Editation<br>Teate Invoice<br>Tip Do<br>Teate Credit Memo<br>Latch Master Vendor List<br>Tester Vendor List<br>Tester Vendor List<br>Tester Suppier Amount Status Routing Status<br>Tester Suppier Amount Status Routing Status<br>Tester Vendor List<br>Tester Suppier Amount Status Routing Status<br>Tester Suppier Amount Status Routing Status<br>Tester Suppier Amount Status Routing Status<br>Tester Suppier StTTest Vendor 1 3,000.00 USD Received Routing Complete<br>Tester Suppier StTTest Vendor 1 3,000.00 USD Received Routing Complete                                                                                                    | elcome Tasks    | Blanket POs Purchasing Invoice | s Payments Discou | nts Analysis | Suppliers Self-Service | September 15, 2021 1                                                                                             |
| Ideome Tammy at US Coast Guard Finance Center    Now To   reate Invoice   lip PO Ip PO   lip Blanket PO Ip Blanket PO   reate Credit Memo Ike and step-by-step instructions on using the Disburser Module.   latched Supplier List Information on the latest features and fixed items   latched Supplier List Download Adobe Reader                                                                                                    | How To           > IPP Disburser User Guide           The user guide provides information on each feature and step-by-step instructions on using the Disburser Module.           > Release Notes           Information on the latest features and fixed items           > Download Adobe Reader           Status         Routing Status           Received         Routing Complete           Received         Routing Complete                                                                                                    | Image: Supplementation of the latest features and fixed lems         Image: Supplementation of the latest features and fixed lems                                                                                                    | come            |                                |                   |              |                        |                                                                                                    |
| Icome Tammy at US Coast Guard Finance Center         kitis         reate Invoice         jip P0       IPD Disburser User Guide         iip Blanket P0                                                                                                    | How To           > IPP Disburser User Guide           The user guide provides information on each feature and step-by-step instructions on using the Disburser Module.           > Release Notes           Information on the latest features and fixed items           > Download Adobe Reader           Status         Routing Status           Received         Routing Complete           Received         Routing Complete                                                                                                    | Icome Tammy at US Coast Guard Finance Center         Rtinas         Rtinas         Interacte Invoice         ip PO                                                                                                    |                 |                                |                   |              |                        | 5                                                                                                    |
| Now To         Now To         Now To         ip P0          ip Blanket P0          reate Invoice          ip Blanket P0          reate Credit Memo          atched Supplier List          atch Master Vendor List       >         Wrat's New?         Wrat's New?                                                                                                    | How To           > IPP Disburser User Guide           The user guide provides information on each feature and step-by-step instructions on using the Disburser Module.           > Release Notes           Information on the latest features and fixed items           > Download Adobe Reader           Status         Routing Status           Received         Routing Complete           Received         Routing Complete                                                                                                    | Normalice Center         Addition of the failure and step-by-step instructions on using the Disburser Module.         ip Diaburser User Guide provides information on each feature and step-by-step instructions on using the Disburser Module.       > Release Notes         information on the latest features and ficed items       > Download Adobe Reader         introvice       Supplier List         introvice       Supplier         introvice       Supplier         introvice       Supplier         introvice       Supplier         introvice       Supplier         introvice       Supplier         introvice       Supplier         introvice       Routing Status         TESTI1 MV       USCG IPP SIT Test Vendor-1         3.000.00 USD       Received         Routing Complete                                                                                                    | loome Tamp      | wat US Coast Guard Einance     | Center            |              |                        |                                                                                                    |
| reate Invoice<br>ip PO<br>ip Blanket PO<br>seate Credit Memo<br>stched Supplier List<br>stch Master Vendor List<br>inty Viewed<br>Invoice Supplier Amount Status Routing Status<br>North Status Routing Status<br>Mit Master Vendor Status<br>North Status Routing Status<br>North Status Routing Status<br>North Status Routing Status<br>North Status Routing Status                                                                                                    | IPP Disburser User Guide         The user guide provides information on each feature and step-by-step instructions on using the Disburser Module.         Release Notes         Information on the latest features and fixed items         Download Adobe Reader         Notes         Received       Routing Status         Received       Routing Complete                                                                                                    | reate Invoice<br>ip PO<br>ip Blanket PO<br>seate Credit Memo<br>atched Supplier List<br>atch Master Vendor List<br>Intronice Supplier Amount Status<br>TESTI1 MY USCG IPP SIT Test Vendor-1 24,000,00 USD Received Routing Complete<br>IESTI5 MY USCG IPP SIT Test Vendor-1 3,000,00 USD Received Routing Complete                                                                                                    | k Links         | ly at 05 coast Suaru Finance   | Genter            |              |                        | How To                                                                                                    |
| p PO       The user guide provides information on each feature and step-by-step instructions on using the Disburser Module.         p Blanket PO       • Release Notes         eate Credit Memo       • Information on the latest features and fixed items         tched Supplier List       • Download Adobe Reader         inty Viewed       • Supplier         Invoice       Supplier         Supplier       • Status         Routing Status       • Met/S New?                                                                                                    | Status       Routing Status         Received       Routing Complete         Received       Routing Complete                                                                                                    | p P0   p Blanket P0   aate Credit Memo   tchde Supplier List   tch Master Vendor List    Introdice Supplier Amount Status Routing Status   fity Verwed   EST11 M/Y   USCG IPP SIT Test Vendor-1   3,000.00 USD   Received   Routing Complete                                                                                                    | eate Invoice    |                                |                   |              |                        | IPP Disburser User Guide                                                                                         |
| De Blanket PO <ul> <li>vate Credit Memo</li> <li>tched Supplier List</li> <li>tch Master Vendor List</li> </ul> <ul> <li>Release Notes</li> <li>Information on the latest features and fixed items</li> <li>Download Adobe Reader</li> </ul> <ul> <li>Download Adobe Reader</li> <li>Mark's New?</li> </ul>                                                                                                    |                                                                                                    | b Blanket PO   bate Credit Memo   tched Supplier List   tch Master Vendor List     information on the latest features and fixed items     b Pelease Notes   information on the latest features and fixed items     b Download Adobe Reader     information on the latest features and fixed items     b Deveload Adobe Reader     information on the latest features and fixed items     b Download Adobe Reader     information on the latest features and fixed items     b Download Adobe Reader     information on the latest features and fixed items     b Download Adobe Reader     information on the latest features and fixed items     b Download Adobe Reader     information on the latest features and fixed items     b Download Adobe Reader     information on the latest features and fixed items     b Deveload Extender     information on the latest features and fixed items     b Download Adobe Reader     information on the latest features and fixed items     b Download Adobe Reader     information on the latest features and fixed items     b Download Adobe Reader     information on the latest features and fixed items     b Download Adobe Reader     information on the latest features and fixed items     b Download Adobe Reader </td <td>PO</td> <td></td> <td></td> <td></td> <td></td> <td>The user guide provides information on each feature and step-by-step instructions on using the Disburser Module.</td> | PO              |                                |                   |              |                        | The user guide provides information on each feature and step-by-step instructions on using the Disburser Module. |
| bate Credit Memo       Information on the latest features and floed items       Information on the latest features and floed items         tch Master Vendor List       > Download Adobe Reader         thy Viewed                                                                                                    | Information on the latest features and fixed items  Download Adobe Reader  Status Routing Status Received Routing Complete Received Routing Complete Received Routing Complete Received Routing Complete Received Routing Complete Received Routing Complete Received Routing Complete Received Routing Complete Received Routing Complete Received Routing Complete Received Routing Complete Received Received Routing Complete Received Received | Seate Credit Memo<br>tched Supplier List<br>tch Master Vendor List       Information on the latest features and fixed items       Information on the latest features and fixed items         Intyle       Novice       Supplier       Amount       Status       Routing Status         EST11 M/Y       USCG IPP SIT Test Vendor-1       24,000,00 USD       Received       Routing Complete         EST15 MY       USCG IPP SIT Test Vendor-1       3,000.00 USD       Received       Routing Complete                                                                                                    | Blanket PO      |                                |                   |              |                        | Release Notes                                                                                                    |
| tch da Supplier List<br>tch Master Vendor List<br>tty Viewed<br>try Viewed<br>Invoice Supplier Amount Status Routing Status<br>What's New?                                                                                                    | bownload Adobe Reader      bownload Adobe Reader      Keekved Received Routing Complete Received Routing Complete Received Routing Complete Received Routing Complete                                                                                                    | tched Supplier List       > Download Adobe Reader         th/ Kaster Vendor List       + Download Adobe Reader         th/ Viewed                                                                                                    | ate Credit Memo |                                |                   |              |                        | Information on the latest features and fixed items                                                               |
| the Master Vendor List the Viewed the Supplier Amount Status Routing Status                                                                                                    | Status         Routing Status           Received         Routing Complete           Received         Routing Complete                                                                                                    | What's New?         What's New?         Invoice       Supplier       Amount       Status       Routing Status         EST11 MV       USCG IPP SIT Test Vendor-1       24,000.00 USD       Received       Routing Complete         EST15 MV       USCG IPP SIT Test Vendor-1       3,000.00 USD       Received       Routing Complete                                                                                                    | ched Supplier L | ist                            |                   |              |                        | Download Adobe Reader                                                                                            |
| Bity Viewed         Amount         Status         Routing Status                                                                                                    | Status         Routing Status           Received         Routing Complete           Received         Routing Complete                                                                                                    | Minife New?       Invoice     Supplier     Amount     Status     Routing Status       SST11_MY     USCG IPP SIT Test Vendor-1     24,000.00 USD     Received     Routing Complete       SST15_MY     USCG IPP SIT Test Vendor-1     3,000.00 USD     Received     Routing Complete                                                                                                    | ch Master Vende | or List                        |                   |              |                        |                                                                                                    |
| Invoice Supplier Amount Status Routing Status What's New?                                                                                                    | Status         Routing Status           Received         Routing Complete           Received         Routing Complete                                                                                                    | Invoice       Supplier       Amount       Status       Routing Status         EST11 M/       USCG IPP SIT Test Vendor-1       24,000,00 USD       Received       Routing Complete         EST15 M/       USCG IPP SIT Test Vendor-1       3,000,00 USD       Received       Routing Complete                                                                                                    |                 |                                |                   |              |                        |                                                                                                    |
| invoice Supplet Amount Status Kouling status                                                                                                    | Status         Routing Complete           Received         Routing Complete                                                                                                    | Imvoice     Support     Amount     Status       ESTI11 MV     USCG IPP SIT Test Vendor-1     24,000.00 USD     Received     Routing Complete       ESTI15 MV     USCG IPP SIT Test Vendor-1     3,000.00 USD     Received     Routing Complete                                                                                                    | tty Viewed      | Sumiliar                       | Amount            | Status       | Douting Status         | What's New?                                                                                                    |
| ECT4 IN/ LICCORD CIT and Jander 1 21 000 00 LICD Description Description                                                                                                    | Received Routing Complete                                                                                                    | ESTITIARY         OSCO (PF SIT rest Vendor-1         24,000,00 USD         Received         Routing Complete           ESTIS MY         USCG IPP SIT Test Vendor-1         3,000.00 USD         Received         Routing Complete                                                                                                    | 111V01CC        | Supplier                       | 21.000.00.000     | Deceived     | Routing Status         |                                                                                                    |
|                                                                                                    | Received Routing Complete                                                                                                    | ESTE MY USCG IPP SIT lest vendor-1 3,000.00 USD Received Routing Complete                                                                                                    |                 |                                | 24,000.00 030     | Receiveu     | Routing Complete       |                                                                                                    |
| STI5_MY USCGTPP STI Test Vendor-1 3,000,00 USD Received Rouning Complete                                                                                                    |                                                                                                    |                                                                                                    | <u>ST15 MV</u>  | USCG IPP SIT Test Vendor-1     | 3,000.00 USD      | Received     | Routing Complete       |                                                                                                    |
|                                                                                                    |                                                                                                    |                                                                                                    |                 |                                |                   |              |                        |                                                                                                    |
|                                                                                                    |                                                                                                    |                                                                                                    |                 |                                |                   |              |                        |                                                                                                    |
|                                                                                                    |                                                                                                    |                                                                                                    |                 |                                |                   |              |                        |                                                                                                    |
|                                                                                                    |                                                                                                    |                                                                                                    |                 |                                |                   |              |                        |                                                                                                    |
|                                                                                                    |                                                                                                    |                                                                                                    |                 |                                |                   |              |                        |                                                                                                    |
|                                                                                                    |                                                                                                    |                                                                                                    |                 |                                |                   |              |                        |                                                                                                    |
|                                                                                                    |                                                                                                    |                                                                                                    |                 |                                |                   |              |                        |                                                                                                    |
|                                                                                                    |                                                                                                    |                                                                                                    |                 |                                |                   |              |                        |                                                                                                    |
|                                                                                                    |                                                                                                    |                                                                                                    |                 |                                |                   |              |                        |                                                                                                    |
| Legen History                                                                                                    | Logon History                                                                                                    | Logon History                                                                                                    |                 |                                |                   |              |                        | Logen History                                                                                                    |
| Logen History<br>Last Logen: Sep 3, 2021 10:15:22 AM                                                                                                    | Logon History<br>Last Logon: Sep 3, 2021 10:15:22 AM                                                                                                    | Logon History<br>Last Logon: Sep 3, 2021 10:15:22 AM                                                                                                    |                 |                                |                   |              |                        | Logon History<br>Last Logon: Sep 3, 2021 10:15 22 AM                                                             |

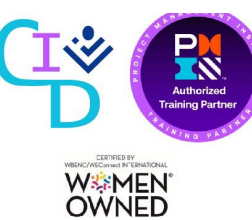

Step 1: The IPP Disburser Welcome page displays.

The IPP Disburser Welcome page provides a single point of access for the IPP application modules (HTMLbased modules).

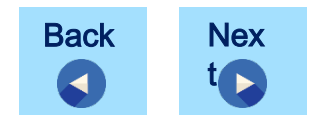

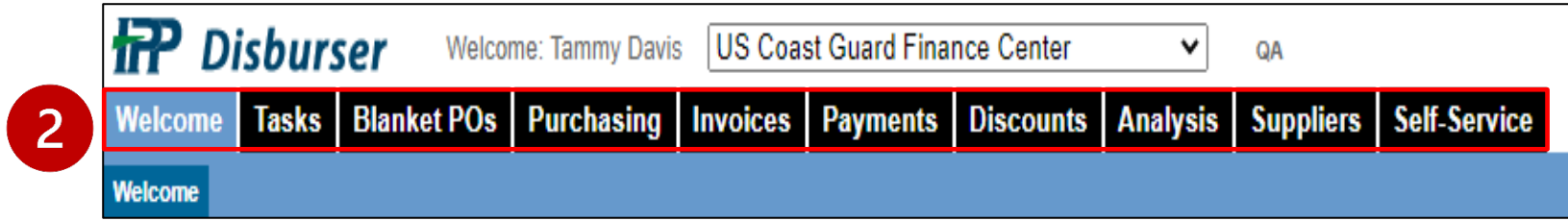

Step 2: A summary of the IPP Tabs provided are as follows:

Welcome: The Disburser Welcome (Home) Page provides a snapshot of useful information such as Quick Links, Recently Viewed, How To, What's New, and Logon History.

Tasks: Access to the IPP Workflow feature

**Blanket POs:** Search for and work with blanket POs from FSMS to IPP.

**Purchasing:** Search for and work with POs.

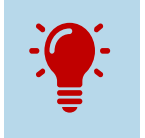

The tabs and links that appear vary based on the roles and permissions assigned to you by the Disburser Administrator. Use the sub-tabs to access additional features under each tab. **Invoices:** Invoices from POs that are uploaded or created by vendors in the Collector module are displayed here.

**Payments:** From this tab, payment information is displayed from Treasury payment systems or from non-Treasury disbursed agency payment systems.

**Discounts:** Provides information about discounts associated with Payment Terms. This tab also displays projected discounts for invoices. **Analysis:** The Analysis tab provides various reports for monitoring POs and Invoices.

**Suppliers:** This tab includes the XMVL Directory (CG Suppliers), the IPP Supplier Directory, the Matched Supplier List, and various reports.

Self-Service: This feature allows the Disburser to create invoices on behalf of Vendor and credit memos. Note: The Disburser Administrator must assign the Self-Service permissions to the Disburser user.

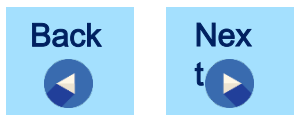

W&MEN OWNED

3

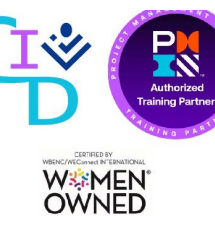

About | Advanced Search 4 | Preferences | Help? | Logout

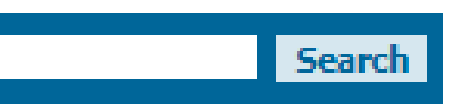

**Step 3**: A summary of additional hyperlinks presented on the screen are as follows:

**About:** Use this link to obtain information about the IPP version.

Advanced Search: Use this link to open the Advanced Search page and perform detailed searches defined by each document type. **Preferences:** Use this link to change your user settings, such as Display, Regional and Notifications preferences.

**Help:** Use this link to view detailed helpful topics related to the specific Disburser page being viewed.

**Logout:** Use this link to log out of IPP. To disconnect from the IPP environment, you must click Logoff on the second logout page.

Search: Allows general searches of PO numbers and Invoice numbers. IPP provides the '%' character as a wildcard for all searches. Note: Leading or trailing spaces when searching on a document number can cause the search to fail.

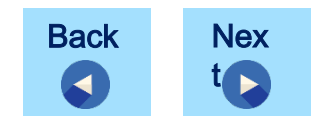

#### **IPP PREFERENCES**

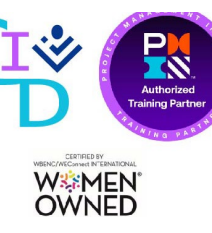

Preferences allow you to configure any of the following information in the Disburser module:

**Display Preferences:** Select how you'd like to view items in IPP, sorting method within the module, and whether to display un-invoiced amounts.

- Multi-Column Sorting: Allows multi-column sorting on tables
- Items Per Page: Number of items on summary pages
- Show PO/BPO Un-invoiced Amount : Displays amounts as Remaining PO Amount/PO Amount on the PO Detail page. If this check box is not selected, the Disburser user only sees the initial PO quantities and amounts. CG recommends selecting this checkbox.

Regional Preferences: Select the time zone you want to use for notifications and the date and time stamp that appears on the invoices audit trail.

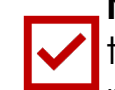

**Notification Schedules:** Provides a list of messages that IPP sends to you if subscribed to remind you of a required task or activity within IPP. CG's Disburser Administrator will determine the messages you receive based on your permissions. In addition, if Workflow is enabled, IPP automatically assigns a default notification to you containing Workflow Routing Action notifications.

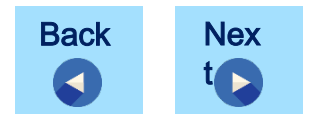

| Step 1: Click the Preferences link<br>on the Welcome Page to<br>access the user<br>preferences.<br>Step 2: The User Preferences<br>are changed, click<br>Update to accept the<br>changes.<br>Step 4: Click the Welcome tab to<br>return to the Home Page.                                                                                                    |                                                                                                    |                                                                                                    |                                                          |                                            |                                                                            | Authorize<br>Training Part             |
|----------------------------------------------------------------------------------------------------|----------------------------------------------------------------------------------------------------|----------------------------------------------------------------------------------------------------|----------------------------------------------------------|--------------------------------------------|----------------------------------------------------------------------------|----------------------------------------|
| We come tamp and is forward tamp and is forward tamp to forward tamp to forward                                | IPP PREFERENCES                                                                                                    | 1                                                                                                    |                                                          |                                            |                                                                            |                                        |
| Step 2: The User Preferences   page displays.   Step 3: If the Display Preferences are changed, click Update to accept the changes. Step 4: Click the Welcome tab to the Preferences are changed, click Update to accept the changes. Step 4: Click the Welcome tab to the Preferences are changed, click Update to accept the changes. Step 4: Click the Welcome tab to the Preferences are changes. Step 4: Click the Welcome tab to the Preferences are changes. Step 4: Click the Welcome tab to the Preferences are changes. Step 4: Click the Welcome tab to the Preferences are changes. Step 4: Click the Welcome tab to the Preferences are changes. Step 4: Click the Welcome tab to the Preferences are changes. Step 4: Click the Welcome tab to the Preferences are changes. Step 4: Click the Welcome tab to the Preferences are changes. Step 4: Ketterstep Treferences are changes. Step 4: Ketterstep Treferences are changes. Step 4: Ketterstep Treferences are changes. Step 4: Ketterstep Treferences are changes. Step 4: Ketterstep Treferences are changes. Step 4: Ketterstep Treferences are changes. Step 4: Ketterstep Treferences are changes. Step 4: Ketterstep Treferences are changes. Step 4: Ketterstep Treferences are changes. Step 4: Ketterstep Treferences are changes. Step 4: Ketterstep Treferences are changes. Step 4: Ketterstep Treferences are changes. Step 4: Ketterstep Treferences are changes. Step 4: Ketterstep Treferences are changes. K                                                                                                    | Welcome       Tasks       Blanket POs       Purchasing       Invoices       Payments       Discounts       Analysis       Suppliers       Sell         Welcome       Welcome </td <td>About   Advanced Search   Preferences  </td> <td>Help<sup>®</sup>   Logout 🛞 September 15, 2021 10:52 AM</td> <td><b>o</b> 1:</td> <td>Click the <b>Prefer</b><br/>on the Welcom<br/>access the use<br/>preferences.</td> <td>r<b>ences</b> link<br/>ne Page to<br/>r</td> | About   Advanced Search   Preferences                                                                                                    | Help <sup>®</sup>   Logout 🛞 September 15, 2021 10:52 AM | <b>o</b> 1:                                | Click the <b>Prefer</b><br>on the Welcom<br>access the use<br>preferences. | r <b>ences</b> link<br>ne Page to<br>r |
| Deburger Weeke beender führe Weeke beender für det ender führe weeke für det ender für det ender für det end                     | Quick Links           > Create Invoice         -           > Flip PO         -           > Elin Blanket PO         -                                                                                                    | How To  IPP Disburser User Guide The user guide provides information on each feature and step-by-step instructions on using the Disburser Module. | Step                                                     | <b>o 2</b> :                               | The <b>User Prefer</b><br>page displays.                                   | ences                                  |
| Image: Step PGBPO Uninvoked American:     Step A:   Click the Welcome tab to creture to the Hoome Page Step A: Click the Welcome tab to creture to the Hoome Page Step A: Click the Welcome tab to creture to the Hoome Page Step A: Click the Welcome tab to creture to the Hoome Page Step A: Step A: Click the Welcome tab to creture to the Hoome Page Step A: Step A: Click the Welcome tab to creture to the Hoome Page Step A: Step A: Step A: Click the Welcome tab to creture to the Hoome Page Step A: Step A: <p< td=""><td>Welcome Tasks Blanket POs Purchasing Invoices Payments Discounts Analysis Suppliers Sel Welcome User Preferences View and update user inform * mandatory field Display Preferences:</td><td>About   Advanced Search   Preferences</td><td>I Help®   Logout 🛞<br/>September 16, 2021 12:52 PM</td><td>o 3:</td><td>If the Display Pr<br/>are changed, a<br/><b>Update</b> to acc<br/>changes.</td><td>references<br/>click<br/>ept the</td></p<>                                                                                                    | Welcome Tasks Blanket POs Purchasing Invoices Payments Discounts Analysis Suppliers Sel Welcome User Preferences View and update user inform * mandatory field Display Preferences:                                                                                                    | About   Advanced Search   Preferences                                                                                                    | I Help®   Logout 🛞<br>September 16, 2021 12:52 PM        | o 3:                                       | If the Display Pr<br>are changed, a<br><b>Update</b> to acc<br>changes.    | references<br>click<br>ept the         |
| Store POBPO Uninvoiced Amount: Diplay the un-invoiced amounts that can be invoiced on the PO or BPO Detail Page Format (Remaining PO Amount)     Cuptors:     Time Zone:     Engloral Preferences:     Regional Preferences:     Regional Preferences:     Time Zone:     Engloral Preferences:     Notification Schedules     Motification Kende     Motification Kende     Motification K                                                                                                    | Multi-column sorting :  Items per page : Show 10  (additional) items when selecting 'More'. Initial result set will always                                                                                                    | Step                                                                                                    | <b>5</b> 4:                                              | Click the <b>Welco</b><br>return to the Ho | o <b>me tab</b> to<br>ome Page.                                            |                                        |
| Regional Preferences:     Time Zone Eastern Standard Time(EST)     Regional Preferences     Notification Schedules     Motification Mame     Message Description     Message Type     Actions     Back                                                                                                    | Show PO/BPO Uninvoiced Amount: Display the un-invoiced amounts that can be invoiced on the PO or BPO Detail                                                                                                    | Il Page. Format (Remaining PO Amount / PO Amount)                                                                                                 |                                                          |                                            |                                                                            |                                        |
| Regional Preferences:     Time Zone     Regional Preferences     Regional Preferences     Notification Name     Notification Name     Message Description     Message Type     Actions     Back     Nex                                                                                                    |                                                                                                    |                                                                                                    |                                                          |                                            |                                                                            |                                        |
| Notification Schedules       Notification Name     Message Description     Actions       Invoice Addivity     Invoice Addivity     Edit                                                                                                    | Regional Preferences:         Time Zone       Eastern Standard Time(EST)                                                                                                    |                                                                                                    |                                                          |                                            |                                                                            |                                        |
| BIVING PARTY BUVING PARTY BUVIN | Notification Name: Message Description                                                                                                    | Notification Schedules Message Type Invoice Approval Notification                                                                                 | Actions                                                  | Back                                       | Nex                                                                        |                                        |

Invoice Confirm Notification

Invoice Edit Notification

Invoice Activity

Invoice Activity

#### **IPP HELP**

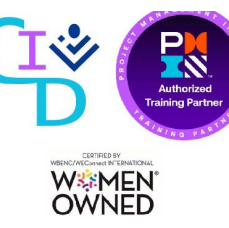

- Online help provides the information necessary for you to understand how to use the IPP application in the most effective way, including descriptions of the purpose of each page and how to perform specific tasks.
- The online help is organized into three separate types of information: conceptual, reference, and procedural.

| If You'd Like to:                            | Choose this type of<br>information: | Review in this type of<br>Online Help topic:                                                                       |
|----------------------------------------------|-------------------------------------|----------------------------------------------------------------------------------------------------|
| Perform a task                               | Procedural                          | Check the <b>How Do I</b> section.                                                                                 |
| <b>Know</b> what a specific component is for | Reference                           | Look at the <b>IPP</b><br><b>Components</b> section. The<br>topics are grouped by the<br>tab on which they appear. |
| <b>Understand</b> more about a feature       | Conceptual                          | Refer to the <b>Concepts</b> section.                                                                              |

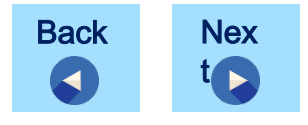

#### **IPP HELP**

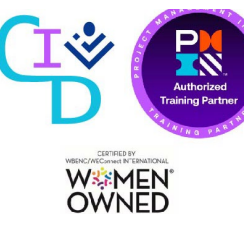

The **Help** topic that is displayed describes the Disburser module page you are viewing to access context-sensitive help for each page of the Disburser module.

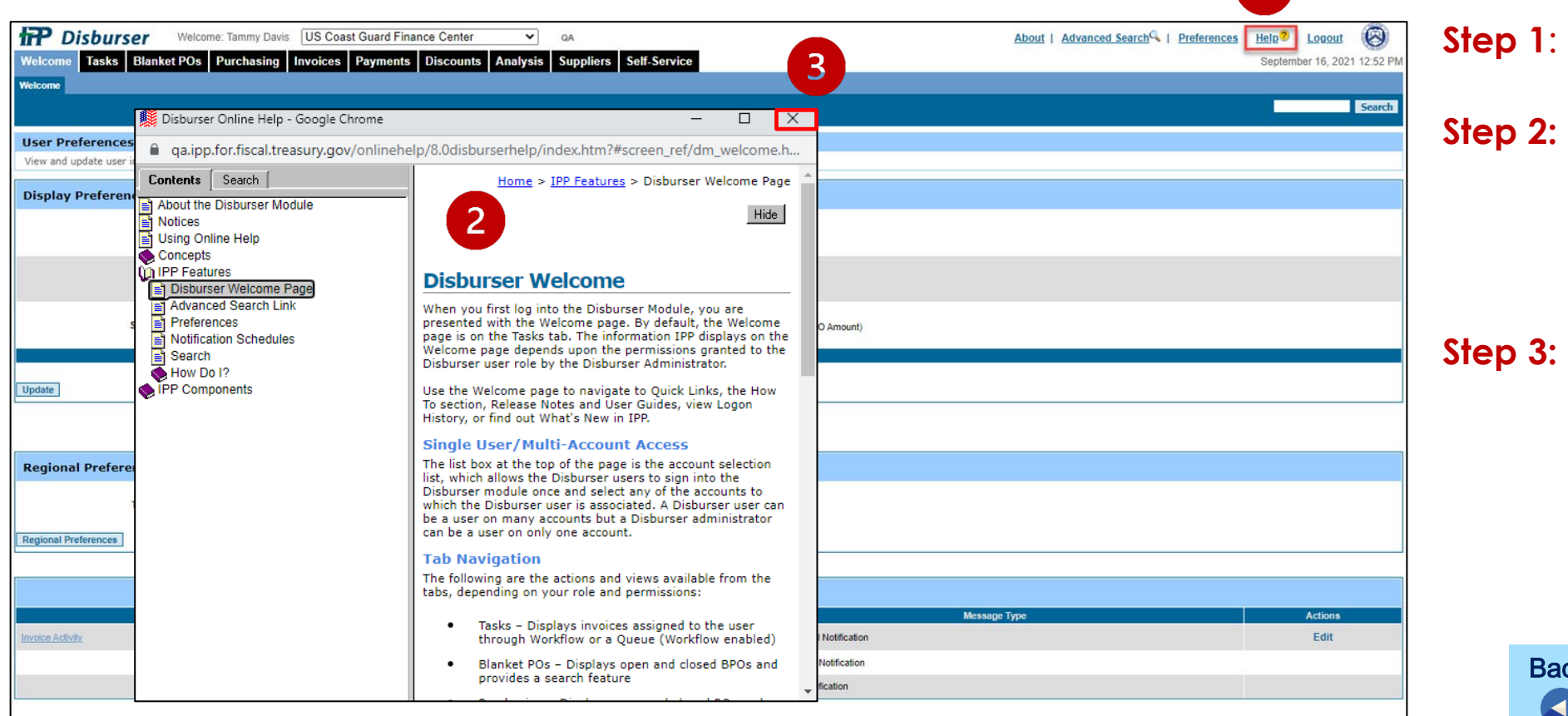

Click the **Help** link.

The Disburser Online Help window displays the **Help** topic for the page being viewed.

Click the X at the top of Step 3: the window to close the **Disburser Online Help.** 

Back

#### **IPP SEARCHES**

CONTRACTOR OF CONTRACTOR OF CO

The Disburser module provides **two general search features**. IPP displays search results based on your roles and permissions.

Advanced Search is always available from the banner of the Disburser module. Use to enter various search criteria.

Advanced Search

Q

**Quick Search** is a text box available on the dark blue banner below the tabs on each page of the Disburser module. You can use this search to locate the documents related to your Disburser account. IPP searches by Document number, such as invoice number, payment number or PO number.

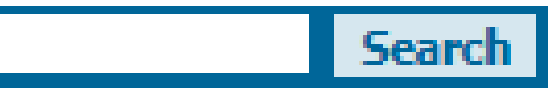

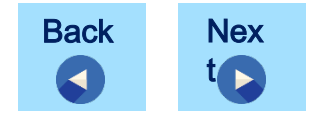

#### **IPP ADVANCED SEARCH**

The Advanced Search link can be used to input more extensive criteria to locate the following:

- Invoices/credit memos
- POs

- Payments
- Blanket POs

#### Search parameters for all document

types:

| • Document Type:<br>Invoice or PO. Blanket POs<br>are not in use in the FMD<br>configuration.   | • Document Number:<br>Number of document or<br>check the Like box and<br>enter a partial document<br>number. | • ALC-Payer Name: The<br>ALC permission assigned<br>to the user determines the<br>ALC's presented. |
|-------------------------------------------------------------------------------------------------|----------------------------------------------------------------------------------------------------|----------------------------------------------------------------------------------------------------|
| • Supplier Name: Vendor<br>or check the Like box for<br>a search using a partial<br>name search | • Date: Search between<br>two date parameters                                                                | • <b>Amount</b> : Search<br>between two-dollar<br>amount parameters                                |
| • <b>Status</b> : Search by status of the invoice                                               | •Document Source:<br>Search by document style<br>- All, Original or Copy                                     | • Currency: Search by<br>currency                                                                  |

Users can search by using one search criteria or multiple search criteria.

Back

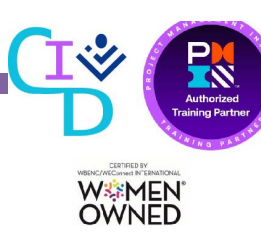

| IPP ADVANCED SEARCH                                                                                                    |         |                                                                                                    |
|----------------------------------------------------------------------------------------------------|---------|----------------------------------------------------------------------------------------------------|
| Welcome       Tasks       Blanket POs       Purchasing       Invoices       Payments       Discounts       Analysis       Self-Service                                                                                                    |         |                                                                                                    |
| Welcome Search Welcome Tammy at US Coast Guard Finance Center Quick Links Now To                                                                                                    | Step 1: | Click the <b>Advanced</b><br>Search link.                                                                  |
| Welcome Tasks   Blanket POs Purchasing   Invoices Payments   Discounts Analysis   Suppliers Self-Service   2   About   Advanced Search   Preferences   Help®   Logout @ September 16, 2021 3:18 PM    Welcome   Velcome Tasks   Blanket POs Purchasing   Invoices Payments   Discounts Analysis   Suppliers Self-Service   2   About   Advanced Search   Preferences   Help®   Logout @ September 16, 2021 3:18 PM    Welcome   Velcome September 16, 2021 3:18 PM   Welcome   Velcome September 16, 2021 3:18 PM   Search   September 16, 2021 3:18 PM   Welcome   Velcome   Search    September 16, 2021 3:18 PM   Search    Search   Submit the Inter Citeria to retrieve documents.   Company: US Coast Guard Finance Center   Document Type:   Invoice   Payment © Payment © PO © Blanket POs   Document #   Like   Selected ALC:                                                                                                    | Step 2: | The <b>Advanced Search</b><br>page appears and<br>provides search<br>parameters for all<br>document types. |
| All       70060004 - Department of Homeland Security - COAST GUARD SFLC-YARD - US Coast Guard Finance Center       Image: Center of Homeland Security - DEFENSE NUCLEAR DETECTION OFFICE - US Coast Guard Finance Center       Image: Center of Homeland Security - TRANSPORTATION SECURITY ADMIN - US Coast Guard Finance Center       Image: Center of Homeland Security - US. COAST GUARD SFLC-YARD - US Coast Guard Finance Center       Image: Center of Homeland Security - TRANSPORTATION SECURITY ADMIN - US Coast Guard Finance Center       Image: Center of Homeland Security - US. COAST GUARD FINANCE CENTER - US Coast Guard Finance Center       Image: Center of Homeland Security - US. COAST GUARD FINANCE CENTER - US Coast Guard Finance Center       Image: Center of Homeland Security - US. COAST GUARD FINANCE CENTER - US Coast Guard Finance Center       Image: Center of Homeland Security - US. COAST GUARD FINANCE CENTER - US Coast Guard Finance Center       Image: Center of Homeland Security - US. COAST GUARD FINANCE CENTER - US Coast Guard Finance Center       Image: Center of Homeland Security - US. COAST GUARD FINANCE CENTER - US Coast Guard Finance Center       Image: Center of Homeland Security - US. COAST GUARD FINANCE CENTER - US Coast Guard Finance Center       Image: Center of Homeland Security - US. COAST GUARD FINANCE CENTER - US Coast Guard Finance Center       Image: Center of Homeland Security - US. COAST GUARD FINANCE CENTER - US Coast Guard Finance Center       Image: Center of Homeland Security - US. COAST GUARD FINANCE CENTER - US Coast Guard Finance Center       Image: Center of Homeland Security - US. COAST GUARD FINANCE CENTER - US Coast Guard Finance Center       Image: Center of Homeland Security - US. COAST GUARD FINANCE CENTER - US Coast Guard Finance Center       Image: Center of Homeland Security - US. COAST | Step 3: | Enter the appropriate search criteria.                                                                     |
| Amount From   Status: All   Occument Source: All   Currency: All Currencies >     Search 4     Model fundition     Vendor Name Vendor ID     Invoice Date Amount     Status     Amount     Status     Amount     Status     Amount     Status     Amount     Status     Amount     Status     Amount     Status     Document Source     Amount     Status     Document Source     Nonconce fund     Status     Vendor ID     Invoice Date     Amount     Status     Document Source     Status     Status     Decomment Source     Invoice #     Vendor ID     Invoice Date     Amount     Status     Document Source                                                                                                    | Step 4: | Click <b>Search</b> .                                                                                      |

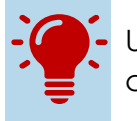

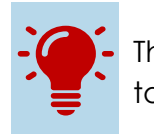

#### **IPP ADVANCED SEARCH**

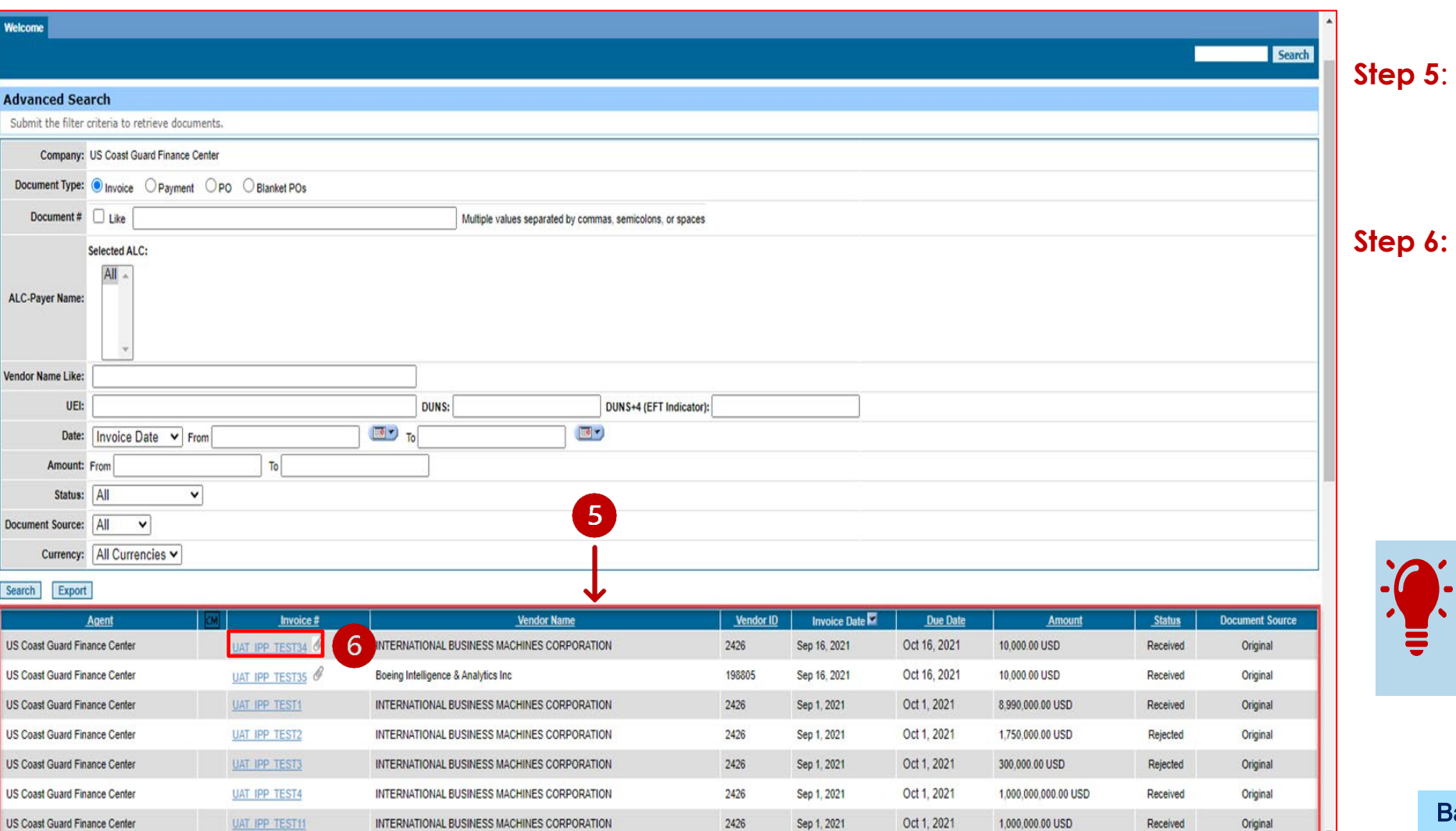

WMEN OWNED

Based on your search criteria, the **search results** are displayed at the bottom of the page. Click an **invoice hyperlink** to see the details.

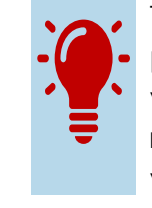

The search results depend upon the permissions assigned to you within your roles. You can export the search results to a spreadsheet and save it to your computer.

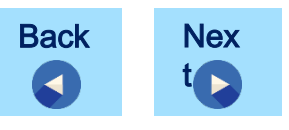

#### **IPP ADVANCED SEARCH**

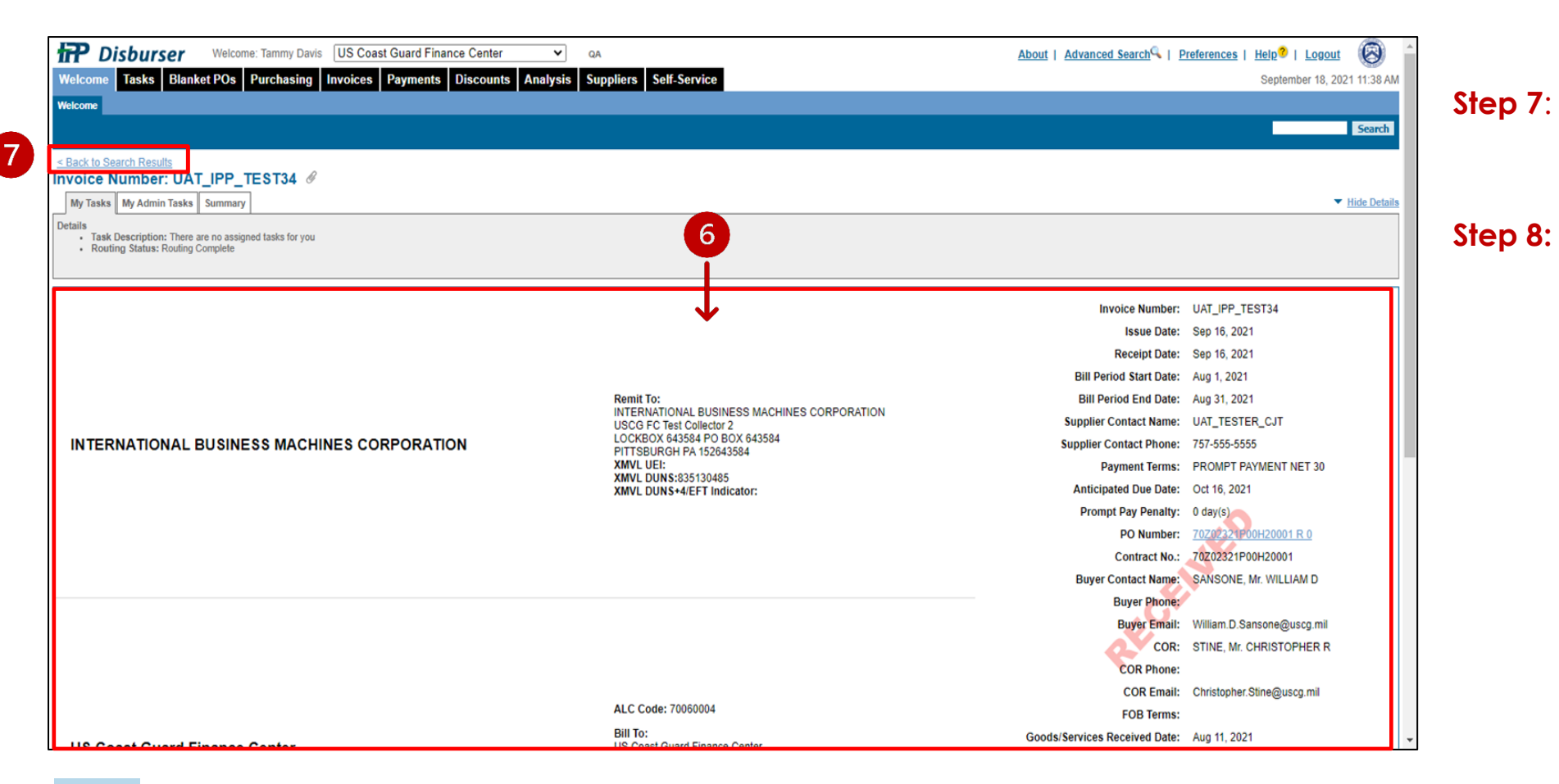

The invoice details appears.

WMEN OWNED

Click **Back to Search Results** to return to the search results.

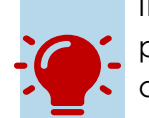

IPP filters the PO and invoice results for Advanced Search by your assigned ALCs, Invoice View permission, and associated groups. IPP filters the payment results by ALC and Set ID. If you are not associated with the Business Unit, Cost Center, or Department ID of the POs or invoices you want to view, you must have the View all Groups permission.

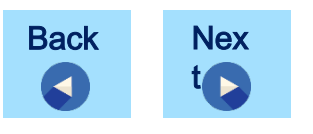

#### IPP QUICK SEARCH

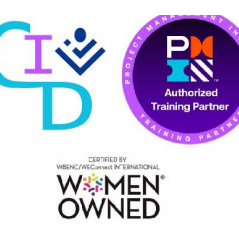

The Search field is another option available to the user to search for a document.

Search

Quick Search only searches against PO Number, Invoice Number, or Payment Type Reference Number.

If you don't know the exact number, use the % wildcard symbol in the Quick Search field or use Advanced Search.

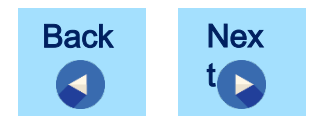

#### **IPP QUICK SEARCH**

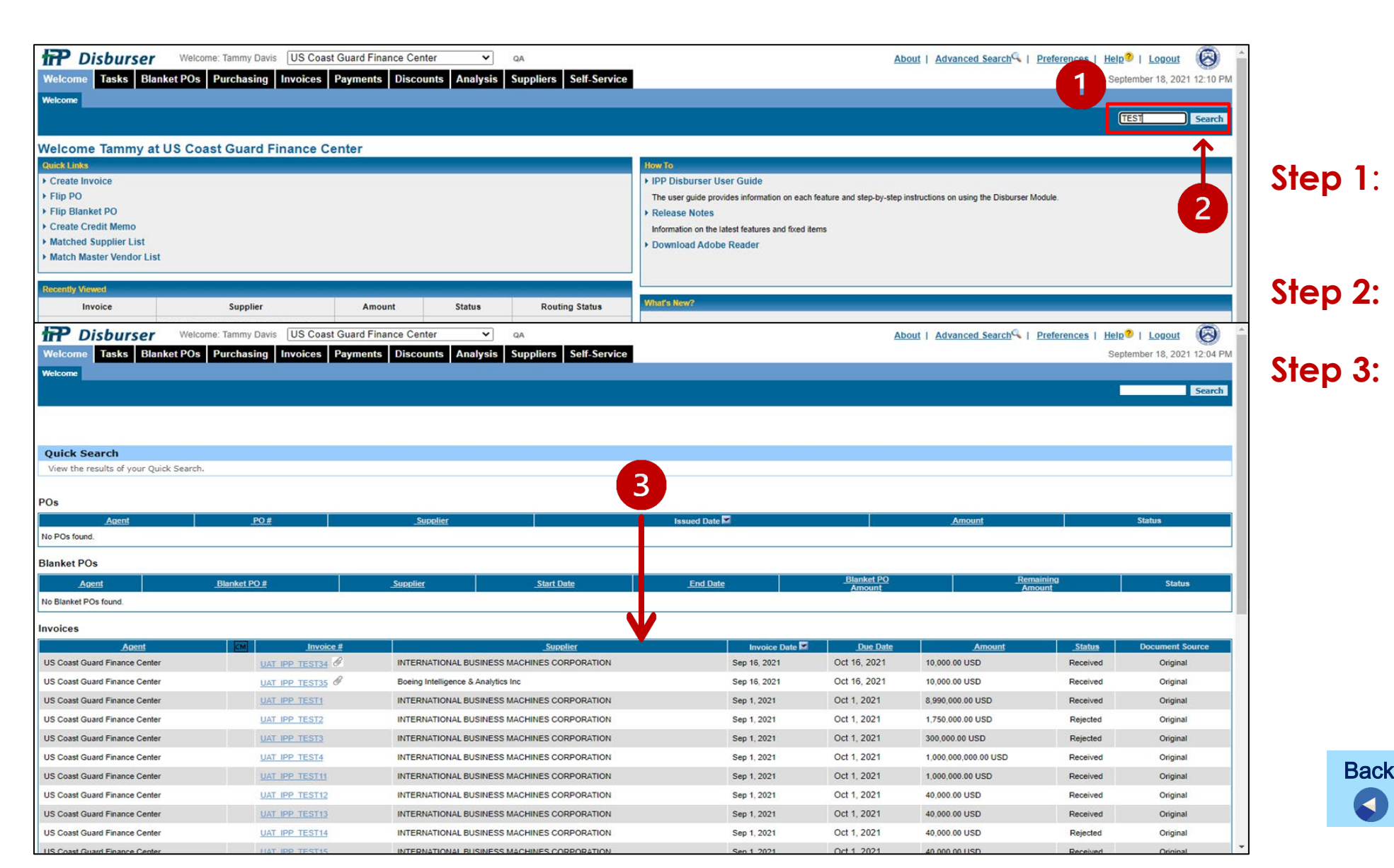

Click in the **Search** field and enter search criteria.

Click Search. Step 2:

Back

Nex

t 🔁

Based on your search criteria, the **search results** are displayed at the bottom of the page.

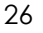

WMEN OWNED

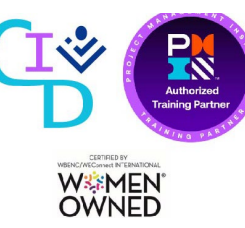

# **IPP TERMINOLOGY**

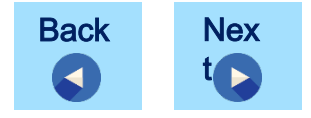

#### IPP TERMINOLOGY

| Welcome      | Sburser Welcome: Tammy Davis US Coast Guard Finance<br>Tasks Blanket POs Purchasing Invoices Payments D | e Center V QA<br>Discounts Analysis Sup | opliers Self-Service |               | Banner                | About   Advanced | Search   Preferences | Help?   Logout September 18, 2021 12:31 PM |
|--------------|----------------------------------------------------------------------------------------------------|-----------------------------------------|----------------------|---------------|-----------------------|------------------|----------------------|--------------------------------------------|
| Purchase Ord | ers Search Contract<br>Summary I                                                                        | age                                     |                      |               |                       |                  |                      | Search                                     |
| Purchase of  | order summary.                                                                                          |                                         |                      |               |                       |                  |                      |                                            |
| Browse Sup   | pliers: A B C D E F G H I J K L M N O P Q R S T U V W X Y Z All                                         |                                         | -                    | Filte         | ers                   |                  | Change Date          | e Range: Past one month 🗸                  |
| ALC          | Supplier                                                                                                | Invoiced                                | <u>P0#</u>           | Issued Date 🖬 | Terms                 | Status           | Amount               | Action                                     |
| 70060004     | BIRDON AMERICA INC                                                                                      |                                         | 70Z03221F11320002    | Aug 26, 2021  | PROMPT PAYMENT NET 30 | Open             | 200,000.00 USD       | Close   Hold                               |
| 70060004     | DIABLO BOILER & STEAM INC                                                                               |                                         | 70202321P72130001    | Aug 24, 2021  | PROMPT PAYMENT NET 30 | Open             | 125,000.00 USD       | Close   Void   Hold                        |
| 70060004     | INTERNATIONAL BUSINESS MACHINES CORPORATION                                                             |                                         | 70Z02321P00H20001    | Aug 24, 2021  | PROMPT PAYMENT NET 30 | Open             | 10,000.00 USD        | Close   Hold                               |
| 70060004     | BIRDON AMERICA INC                                                                                      |                                         | 70202321F75120001    | Aug 16, 2021  | PROMPT PAYMENT NET 30 | Open             | 225,000.00 USD       | Close   Hold                               |
| 70060004     | BIRDON AMERICA INC                                                                                      |                                         | 70Z02321C75130001    | Aug 16, 2021  | PROMPT PAYMENT NET 30 | Open             | 350,000.00 USD       | Close   Hold                               |
| 70060004     | BIRDON AMERICA INC                                                                                      |                                         | 70202321075140001    | Aug 16, 2021  | PROMPT PAYMENT NET 30 | Open             | 325,000.00 USD       | Close   Hold                               |
| 70060004     | BIRDON AMERICA INC                                                                                      | ✓                                       | Sur                  | nmary 1       | [able                 | Open             | 275,000.00 USD       | Close   Hold                               |
| 70060004     | INTERNATIONAL BUSINESS MACHINES CORPORATION                                                             |                                         |                      | innary        |                       | Open             | 1,000,000,000.00 USD | Close   Hold                               |
| 70060004     | INTERNATIONAL BUSINESS MACHINES CORPORATION                                                             |                                         | 70202321C45920001    | Aug 16, 2021  | PROMPT PAYMENT NET 30 | Open             | 300,000.00 USD       | Close   Hold                               |
| 70060004     | INTERNATIONAL BUSINESS MACHINES CORPORATION                                                             | ∠                                       | 70202321C00000002    | Aug 16, 2021  | PROMPT PAYMENT NET 30 | Open             | 1,750,000.00 USD     | Close   Hold                               |
| 70060004     | Boeing Intelligence & Analytics Inc                                                                     |                                         | 70Z02321F00H20001    | Aug 16, 2021  | PROMPT PAYMENT NET 30 | Open             | 105,000.00 USD       | Close   Hold                               |
| 70060004     | Boeing Intelligence & Analytics Inc                                                                     |                                         | 70Z02321F00H10001    | Aug 16, 2021  | PROMPT PAYMENT NET 30 | Open             | 105,000.00 USD       | Close   Hold                               |
| 70060004     | Boeing Intelligence & Analytics Inc                                                                     |                                         | 70202321F009E0001    | Aug 16, 2021  | PROMPT PAYMENT NET 30 | Open             | 105,000.00 USD       | Close   Hold                               |
| 70060004     | Boeing Intelligence & Analytics Inc                                                                     | ∠                                       | 70202321F00940001    | Aug 16, 2021  | PROMPT PAYMENT NET 30 | Open             | 105,000.00 USD       | Close   Hold                               |
| 70060004     | Boeing Intelligence & Analytics Inc                                                                     |                                         | 70Z02321F00920002    | Aug 16, 2021  | PROMPT PAYMENT NET 30 | Open             | 105,000.00 USD       | Close   Hold                               |
| 70060004     | INTERNATIONAL BUSINESS MACHINES CORPORATION                                                             |                                         | 70Z02321F000H0004    | Aug 16, 2021  | PROMPT PAYMENT NET 30 | Open             | 40,000.00 USD        | Close   Hold                               |
| 70060004     | INTERNATIONAL BUSINESS MACHINES CORPORATION                                                             |                                         | 70Z02321F000E0001    | Aug 16, 2021  | PROMPT PAYMENT NET 30 | Open             | 40,000.00 USD        | Close   Hold                               |

- **Banner:** Provides access to account list box, About, Advanced Search, Preferences, Help, and Logout. The banner is available from all pages in IPP.
- **Summary pages:** Depending on the selected tab, provides access to a list of purchase orders, invoices, payments, discounts, or vendors.
- Filters: Provides the ability to expand or limit the list of documents available in the Summary table.
- Summary table: Provides the results after filters apply.

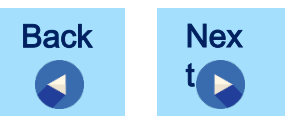

WOMEN OWNED

#### IPP TERMINOLOGY

| Disburser Welcome: Tammy Davis US Coast Guard Finance Center 🗸 QA                                                                                                    |                                                            |                                                                        |                       |                                                                                                    |                                                                                    |                                                                                                    |                                                                                  |                       |
|----------------------------------------------------------------------------------------------------|------------------------------------------------------------|------------------------------------------------------------------------|-----------------------|----------------------------------------------------------------------------------------------------|------------------------------------------------------------------------------------|----------------------------------------------------------------------------------------------------|----------------------------------------------------------------------------------|-----------------------|
| Welcome       Tasks       Blanket POs       Purchasing       Invoices       Payments       Discounts       Analysis       Suppliers       Self-Service                                   |                                                            |                                                                        |                       |                                                                                                    |                                                                                    |                                                                                                    |                                                                                  | ber 18, 2021 12:38 PM |
| Purchase Orders Search Contract                                                                                                    |                                                            |                                                                        |                       |                                                                                                    |                                                                                    |                                                                                                    |                                                                                  |                       |
|                                                                                                    |                                                            |                                                                        |                       |                                                                                                    |                                                                                    |                                                                                                    |                                                                                  | Search                |
| Purchase Order #70Z03221F113200                                                                                                    | 002                                                        |                                                                        | Revision #2           |                                                                                                    |                                                                                    |                                                                                                    |                                                                                  |                       |
| Summary Important: Mark all packages with Purchas                                                                                                    | se Order number or Contra                                  | ct number shown he                                                     | ere                   |                                                                                                    |                                                                                    |                                                                                                    |                                                                                  |                       |
| History Related Documents User ID Routing AOC Options                                                                                                    | Attachments                                                |                                                                        |                       |                                                                                                    |                                                                                    |                                                                                                    |                                                                                  |                       |
|                                                                                                    | Issuing Office:                                            |                                                                        |                       | Ship to:                                                                                                  |                                                                                    | PO Date: Aug 26, 2021<br>Order Number: 70703221E11                                                                                                    | 320002                                                                           |                       |
|                                                                                                    | 702032 Resear<br>702032<br>2703 Martin Lu<br>Washington DC | ch & Development Center<br>her King Ave, SE<br>20593                   |                       | US Coast Guard Finance Cent<br>USCG Headquarters<br>2703 Martin Luther King Junior<br>Washington DC 20032 | er<br>Ave SE                                                                       | Contract No: 70Z02319DA/<br>Subject to: Subject to ter<br>above numbe<br>Buyer Contact: STINE, Mr. C/<br>Buyer Phone:<br>Buyer Email: Christopher,S                              | ML00300<br>ms and conditions of<br>red contract<br>HRISTOPHER R<br>Line@uscg.mil |                       |
| US Coast Guard Finance Center                                                                                                    | ALC: 7006000<br>Bill to:<br>US Coast Guar                  | f Einance Center                                                       |                       | Header                                                                                                    |                                                                                    | Contracting Officer: STINE, Mr. Cl<br>Phone:<br>Email: Christopher S                                                                                                    |                                                                                  |                       |
| 70098 COMMANDANT (CG-11)<br>HEADQUARTERS USCG 2703 MARTIN I<br>WASHINGTON DC 20593                                                                                                    |                                                            |                                                                        | LUTHER KING JR AVE SE | MS 7202                                                                                                   |                                                                                    | Phone:<br>Email: Christopher.Si<br>Appropriations<br>Data:                                                                                                    | tine@uscg.mil                                                                    |                       |
| Supplier:<br>BIRDON AMERICA IN<br>USCG FC Test Collector 2<br>USCG FC Test Collector 2<br>DEV/VER CO 80239<br>XMVL UEI:<br>XMVL DUNS: 078275<br>XMVL DUNS: 078275<br>XMVL DUNS: 47 / ETC |                                                            | ICA INC<br>Collector 2<br>N ST<br>D239<br>78275744<br>/ EFT Indicator: |                       |                                                                                                    |                                                                                    | FOB Point:<br>Place of Inspection:<br>Acceptance:<br>Deliver on or<br>before:<br>Payment Terms: PROMPT PAY<br>PO Freight Limit:<br>Total Amount: 0.00 / 200,000<br>Currency: USD | items.<br>MENT NET 30<br>2.00                                                    |                       |
| Business Unit: UCG                                                                                                    | Cost Center:                                               | Dept. ID: WF_IPP_APP                                                   | PRV                   |                                                                                                    |                                                                                    |                                                                                                    |                                                                                  |                       |
| Line <u>Revision # Item Code</u>                                                                                                    | Description                                                | CLIN                                                                   | Subline               | Quantity                                                                                                  | Unit Price                                                                         | Units of Measure<br>(Type)                                                                                                    | Extended Price                                                                   | Schedules             |
| 1 2                                                                                                    | Order Test Line #1                                         | 0001 01                                                                |                       | 0.00 / 130,000.00                                                                                         | 1.00                                                                               | Dollars, U.S. (S)                                                                                                    | 0.00 / 130,000.00                                                                | Schedule              |
| 2 2 LINE                                                                                                    | Order Test Line #2                                         | 0002 02                                                                | 2                     | 0.00 / 70,000.00                                                                                          | 1.00                                                                               | Dollars, U.S. (S)                                                                                                    | 0.00 / 70,000.00                                                                 | Schedule              |
| Showing 1-2 of 2                                                                                                    |                                                            |                                                                        |                       | (Totals apply to full purchase                                                                            | Sub-total:<br>Total Freight:<br>Total Misc:<br>Total Taxes:<br>order) Grand Total: | 0.00 / 200,000.00<br>0.00<br>0.00<br>0.00<br>0.00 / 200,000.00                                                                                                    |                                                                                  |                       |

- **Header:** Top section of a purchase order or invoice, which contains general information for the entire purchase order or invoice.
- Line Items: Bottom section of a purchase order or invoice, which displays the individual items the agency is purchasing from a vendor.

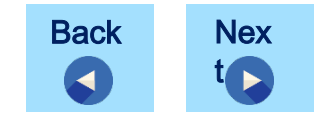

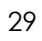

CERESCO CALIFORNIA CALIFORNIA CALIFICO CALIFICA CALIFICA CALIFICO CALIFICA CALIFICO CALI